中長期 エントリー日中始値買い、エグジット日中始値決済の発注方

法

例:スイング(中長期)押し目買い

1、サイン表示例<エントリー>

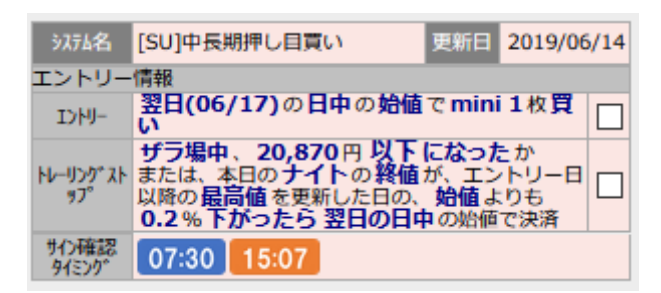

朝 07:30~08:45(日中の取引開始時刻)までの間に、サインを確認 して、予約注文を入れます。

岡三証券の「先物・オプション口座」にログインします。

TOP 画面からメニューの「取引」ボタンをクリックすると、

以下の画面が表示されます。

| トップ                   | 取引                          | 口座管法              | 理 取                 | 引ツール                |                            |                               |                      |                                                          |                          |
|-----------------------|-----------------------------|-------------------|---------------------|---------------------|----------------------------|-------------------------------|----------------------|----------------------------------------------------------|--------------------------|
| 先物新規注文                | OP新規注文                      | (建玉一覧             | ແ<br>ຊົ) ້ຳ         | 主文照会                | 約定履歷照会                     | 年間取引                          | 員益照会 受               | 入証拠金履歴                                                   |                          |
| 日経平均 13:02 21,16      | 9.32 (-116.67)              | 日経225先物           | 13:02 21,110        | (-120) T            | OPIX 13:02 <mark>1,</mark> | 542.45 ( <mark>-5.29</mark> ) | TOPIX                | (先物 13:02 1,538.0                                        | (-5.0)                   |
| JPX400 13:02 13,740   | .89 ( <mark>-48.62</mark> ) | JPX400先物 1        | 13:02 13,705 (      | -50)                | <b>アザーズ 13:02</b>          | 882.60 (-10.79)               |                      | ズ先物 13:01 859.0                                          | (-13.0)                  |
| 全建玉評価損益               |                             | 円 取引余力            |                     | 円                   | 振替可能額                      |                               | 円                    | 相場ボード リスト表                                               | 示 🗏 💶                    |
| 相対銘柄 - N225分          | 七物 ▼ N225ミニ                 | ▼ TPX先物 ▼         | ≅=TPX ▼             | JPX400 🔻            | マザーズ 🗸                     | ダウ先物 🔻 🛛 🗸                    | ſI先物 ▼ Co            | re30 - REIT先物 -                                          | ≷⊐JGB ▼                  |
| N225先物 / N225ミニ       | ニ / TPX先物 / ミニ              | ТРХ               |                     |                     |                            |                               |                      |                                                          |                          |
| 銘柄                    | 現在値                         | 前日比               | 始値                  | 高値                  | 安値                         | 前日終値                          | 出来高                  | 売気配<br>買気配                                               |                          |
| N225先物<br>1909        | 21,110<br>(13:02)           | -120<br>(-0.57%)  | 21,160<br>(08:45)   | 21,250<br>(10:02)   | 21,090<br>(12:58)          | 21,230<br>(06/24)             | 24,425               | 21,110[112]<br>21,100[ <mark>189</mark> ]                | <u>買売</u><br>チャート        |
| N225先物<br>1912        | 20,960<br>(12:16)           | -90<br>(-0.43%)   | 20,990<br>(08:45)   | 21,050<br>(09:58)   | 20,940<br>(11:58)          | 21,050<br>(06/24)             | 48                   | 20,940[9]<br>20,920[9]                                   | <u>買売</u><br><u>チャート</u> |
| N225≋二<br>1909        | 21,105<br>(13:02)           | -125<br>(-0.59%)  | 21,160<br>(08:45)   | 21,250<br>(10:03)   | 21,090<br>(12:58)          | 21,230<br>(06/24)             | <mark>331,196</mark> | <mark>21,110[642]</mark><br>21,105[ <mark>295</mark> ]   | <b>買売</b><br>チャート        |
| N225≅二<br>1912        | 20,935<br>(13:01)           | -105<br>(-0.50%)  | 20,985<br>(08:45)   | 21,070<br>(10:03)   | 20,910<br>(12:59)          | 21,040<br>(06/24)             | 1,706                | 20,930[3]<br>20,925[31]                                  | <u>買売</u><br>チャート        |
| TPX先物<br>1909         | 1,538.0<br>(13:02)          | -5.0<br>(-0.32%)  | 1,538.0<br>(08:45)  | 1,551.5<br>(10:03)  | 1,536.5<br>(13:00)         | 1,543.0<br>(06/24)            | 23,875               | 1,538.5[ <mark>135</mark> ]<br>1,538.0[ <mark>8</mark> ] | <u>買売</u><br>チャート        |
| TPX先物<br>1912         | -<br>(-)                    | -<br>(-)          | -<br>(-)            | -<br>(-)            | -<br>(-)                   | 1,530.0<br>(06/24)            | -                    | 1,523.5[ <mark>3</mark> ]<br>1,519.5[1]                  | <u>買売</u><br>チャート        |
| ≳二TPX<br>1909         | 1,538.00<br>(13:02)         | -4.75<br>(-0.31%) | 1,538.25<br>(08:45) | 1,551.00<br>(10:01) | 1,536.75<br>(13:00)        | 1,542.75<br>(06/24)           | 7,565                | 1,538.25[18]<br>1,538.00[ <mark>3</mark> ]               | <b>買売</b><br>チャート        |
| ≳ <u></u> TPX<br>1912 | 1,520.50<br>(12:45)         | -2.00<br>(-0.13%) | 1,517.75<br>(08:45) | 1,527.75<br>(09:13) | 1,517.75<br>(08:45)        | 1,522.50<br>(06/24)           | 4                    | 1,523.00[1]<br>1,519.00[1]                               | <b>買売</b><br>チャート        |

まずは、エントリー発注を入れます。

miniの買い発注なので、N225 ミニの期近物 (画面の例では N225 ミ ニ1909)の「買」をクリックします。

| 新規注文 入力  | 新規注文 確認 🔷 新規注文 完了                 |                              |                            |                                  |
|----------|-----------------------------------|------------------------------|----------------------------|----------------------------------|
| 通常注文     | =                                 | ▼ 時価情報                       |                            |                                  |
| 注文内容 👔   |                                   | 現在値                          | 21,110 -                   | 120 (-0.57%) (12:57)             |
| 銘柄       | 大阪 - N225ミニ 1909 銘柄切替             | 始値<br>21,160<br>安値<br>21,105 | (08:45) 前日終値<br>(12:47) 高値 | 21,230 (06/24)<br>21,250 (10:03) |
| 数量       | 1 ×2 ×3 ×5                        | 值幅                           | 1                          | 9,510 円 ~ 22,950 円               |
| 売買 🧹     | 買売                                |                              | 21,230 円 SQ日               | 2019/09/13                       |
| 発注内容     | 成行 指植 最良指植                        | ▶ その他指標                      |                            |                                  |
| 時間指定     | FAS FAK FOK                       | ▼ 複数気配<br>売                  | 気配値                        | <b>▲</b> ▼<br>買                  |
| 有効期限     |                                   | 073                          | 成行                         |                                  |
| <br>連続注文 | (2019年00月20日(水) = ロギャンコよど<br>注文選択 | 921                          | 21,145                     |                                  |
| ポートフォリオ  | <br>指定なし = +                      | 937                          | 21,135<br>21,130           |                                  |
|          |                                   | 904                          | 21,125                     |                                  |
| 注文内容確認 > | 予約注文(代表バスケット) 🔹 🕀                 | 1,241<br>999                 | 21,120<br>21,115           |                                  |
|          |                                   | 520                          | 21,110                     |                                  |
|          |                                   |                              | 21,105                     | 1,222                            |
|          |                                   |                              | 21,100                     | 1,043                            |
|          |                                   |                              | 21,095                     | 818                              |
|          |                                   |                              | 21,090                     | 1,030                            |
|          |                                   |                              | 21,085                     | 1,063                            |
|          |                                   |                              | 21,080                     | 1,346                            |
|          |                                   |                              | 21,075                     | 750                              |

21,070

682

- ①数量に枚数を入れます。
- ② 新規 買い・売りが「買い」になっているかを確認。
- 間違っている場合は、買いのボタンをクリック。
- ③ 発注内容の欄に、成行をクリック、FAK をクリック。

| 新規注文 入力 | 新規注文 確認 新規注文 完了  |       |                |                  |                            |                                  |
|---------|------------------|-------|----------------|------------------|----------------------------|----------------------------------|
| 注文内宏確認  | <                | 通常注文> | ▼ 時価情報         |                  |                            |                                  |
| 銘柄      | 大阪 - N225ミニ 1909 |       | 現在値            |                  | 21,105                     | -125 (-0.59%) (12:57)            |
| 売買      |                  |       | 始値<br>安値       | 21,160<br>21,105 | (08:45) 前日終値<br>(12:47) 高値 | 21,230 (06/24)<br>21,250 (10:03) |
| 数量      | 1枚               |       | 値幅<br>出来高      |                  |                            | 19,510 円 ~ 22,950 円<br>320,669   |
| 発注内容    | 成行(FAK)          |       | 清算値<br>▶ その他指標 |                  | 21,230 円 SQ日               | 2019/09/13                       |
| 時間指定条件  |                  |       | ▼ 複数気配         |                  |                            |                                  |
| 有効期限    | 当セッションのみ         |       | 売              |                  | 気配値<br>成行                  | 買                                |
| 連続注文    |                  |       |                | 874              | 21,145                     |                                  |
| +       |                  |       |                | 919              | 21,140                     |                                  |
| ホートフォリオ | 指定なし             |       |                | 933              | 21,135                     |                                  |
| 概算約定内容  |                  |       |                | 1,089            | 21,130                     |                                  |
| 概算約定金額  | 2,954,700 円      |       |                | 1,248            | 21,125                     |                                  |
|         |                  |       |                | 993              | 21,115                     |                                  |
|         | ロ程223ミニ元物 懐準     |       |                | 546              | 21,110                     |                                  |
| 概算手数料   | 43 円 (うち消費税3 円)  |       |                |                  | 21,105                     | 1,276                            |
|         |                  |       |                |                  | 21,100                     | 1,034                            |
| 取引パスワード | ●●●●● □ パスワードを保持 |       |                |                  | 21,095                     | 817                              |
|         |                  |       |                |                  | 21,090                     | 1,026                            |
| 注文発注 戻る |                  |       |                |                  | 21,085                     | 1,064                            |
|         |                  |       |                |                  | 21,080                     | 1,343                            |
|         |                  |       |                |                  | 21,075                     | 747                              |
|         |                  |       |                |                  | 21,070                     | 668                              |

新規注文確認画面に飛びます。

注文発注でエントリーされます。

2、サイン表示例<ポジション保有中>

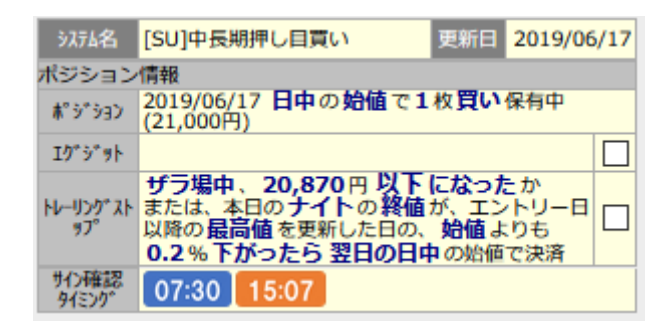

エントリー後、ポジションが保有されると、サイン表示の<u>背景がクリ</u> <u>ーム色</u>の表示になります。

毎朝 07:30~08:45(日中の取引開始時刻)までの間に、サインを確認して、紫色のエグジットサインが出るまで保有を続けます。

3、サイン表示例<エグジット>

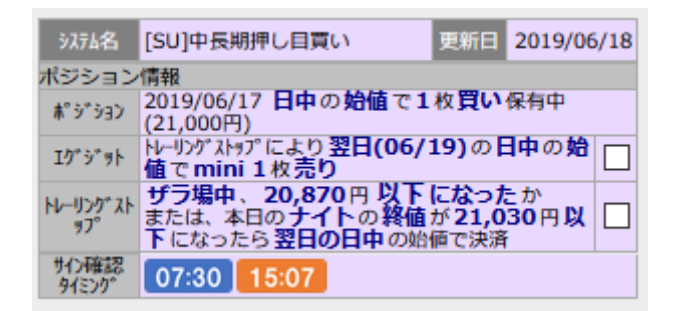

毎日、朝 07:30~08:45(日中の取引開始時刻)までの間に、サイン を確認します。エグジットサインがでると、<u>背景が紫色の表示</u>になり ます。

この時に、成り行き決済注文を入れます。

| トップ                             | 取引                              | 口座管理                       | 取引ツール         |                        |                               |                      |                       |
|---------------------------------|---------------------------------|----------------------------|---------------|------------------------|-------------------------------|----------------------|-----------------------|
| 先物新規注文                          | OP新規注文                          | 決済注文<br>(建玉一覧)             | 注文照会          | 約定履歷照会                 | 年間取引損益照会                      | 受入証拠金履歴              |                       |
| 日経平均 12:51 21,                  | 172.88 ( <mark>-113.11</mark> ) | 日経225先物 <mark>12:51</mark> | 21,120 (-110) | TOPIX 12:51 1,5        | i42.97 ( <mark>-4.77</mark> ) | TOPIX先物 12:51 1,5    | 538.5 ( <b>-4.5</b> ) |
| JPX400 12:51 13,7               | 43.99 ( <mark>-45.52</mark> )   | JPX400先物 12:51             | 13,705 (-50)  | ズ 12:51 <mark>8</mark> | 85.21 ( <mark>-8.18</mark> )  | マザーズ先物 12:49 8       | 364.0 (-8.0)          |
| 全建玉評価損益                         | H.                              | 取引余力                       |               | 円 振替可能額                | P                             | H 相場ボード リン           | スト表示 🗉 💶              |
| 評価損益合計                          |                                 |                            |               | H                      |                               |                      | 更新 ひ                  |
| 条件 ▼銘柄 指定                       | なし =                            | ▼売買 指定なし                   |               |                        |                               |                      |                       |
| 読込 2019/06/25                   | 12:48:59                        |                            |               |                        |                               |                      | CSV                   |
|                                 | 銘柄<br>市場                        | 売 (建玉日)<br>買 取引最終日         | 建玉数量<br>注文数量  | (建玉単価)                 | 評価単価<br>評価損益                  | 前日清算値段 手<br>当日未清算額 消 | 数科<br>費税              |
| □<br>N225ミニ :<br>大阪             | 1909                            | 2019/06/17<br>2019/09/12   | 1枚<br>0枚      | 21,000 円               | 円円                            | 円<br>円               | 160 円<br>12 円 決済      |
|                                 |                                 |                            |               |                        |                               |                      | 決済                    |
| 20 - 【 4 1 / 1 ) ] 1-2件表示中(全2件) |                                 |                            |               |                        |                               |                      |                       |
| チェックした建玉を決済・ 全建玉を決済・            |                                 |                            |               |                        |                               |                      |                       |

①口座管理の決済注文(建玉一覧)をクリックすると、上記の画面

が表示されます。

② 該当の建玉を確認して、その右側にある赤枠の決済をクリック。

(この例では、建玉日 6/17 建玉単価 21,000 の建玉を選びます)

| 先物取引 決済注 | 文                                                                         |
|----------|---------------------------------------------------------------------------|
| 決済注文 入力  |                                                                           |
|          |                                                                           |
| 決済指定     |                                                                           |
| 数量       | 1     ×1     ×2     ×3     ×5       古い順     三     全数量     注文可能数量:1枚       |
| 通常注文     |                                                                           |
| 注文内容 🔞   |                                                                           |
| 銘柄       | 大阪 - N225ミニ 1909                                                          |
| 売買       | 売                                                                         |
| 発注内容     | 成行 指値 最良指値                                                                |
| 時間指定     | FAS FAK FOK                                                               |
| 有効期限     | <ul> <li>●当セッションのみ</li> <li>○ 2019年06月26日(水)</li> <li>□ 日中取引まで</li> </ul> |
| 連続注文     | 注文選択                                                                      |
| ポートフォリオ  | 指定なし = +                                                                  |
|          |                                                                           |
| 注文内容確認 🕨 | 予約注文(代表バスケット) 🛛 🔻 🖓 🛛 戻る                                                  |

- ③決済注文画面に飛びます。
- ④ 枚数を入れ、×1 をクリック
- ⑤ 成り行きをクリック
- ⑥ FAK を選択してクリック

⑦最後に、注文内容確認をクリック。

| 決済注文 入力 決済注文 祝 | 離記 決済注文 完了                |                     |                     |                                                   |
|----------------|---------------------------|---------------------|---------------------|---------------------------------------------------|
| 山海地学           |                           | ▼ 時価情報              |                     |                                                   |
|                |                           | 現在値                 | <mark>21,105</mark> | <mark>-125</mark> ( <mark>-0.59%</mark> ) (12:56) |
| <u> </u>       | 山い順                       | 始値 21,10            | 50 (08:45) 前日終値     | 21,230 (06/24)                                    |
|                | <通常注                      | 文> 安値 21,10         | 05 (12:47) 高値       | 21,250 (10:03)                                    |
| 注文內容確認         |                           | 值幅                  |                     | 19,510 円 ~ 22,950 円                               |
| 銘柄 大阪 -        | N225ミニ 1909               | 出来高                 |                     | 317,483                                           |
| 売買 売           |                           | /<br>消昇値<br>▶ その他指標 | 21,230 H SQH        | 2019/09/13                                        |
| 発注内容 成行(FAM    | к)                        | ▼ 複数気配              |                     |                                                   |
|                |                           | 売                   | 気配値                 | 買                                                 |
| 時間指定条件         |                           |                     | 成行                  |                                                   |
| 方効期限 坐行から      |                           | 87                  | 74 21,145           |                                                   |
|                | -= <i>J</i> 0 <i>j</i> 07 | 90                  | 21,140              |                                                   |
| 連続注文           |                           | 91                  | 16 21,135           |                                                   |
| ポートフォリオ 指定かし   | ,                         | 1,08                | 21,130              |                                                   |
|                | ·                         | 1.20                | 21,125              |                                                   |
| 概算約定内容         |                           | 1,2                 | 21,120              |                                                   |
| 概算約定金額 2,954,7 | 00 円                      | 75                  | 2 21,110            |                                                   |
|                | an ti-sta 200 Ma          |                     | 21,105              | 1,162                                             |
| 手鋭科コース 日経225   | 三元物 標準                    |                     | 21,100              | 1,029                                             |
| 概算手数料 43円(き    | うち消費税3円)                  |                     | 21,095              | 828                                               |
|                |                           |                     | 21,090              | 1,033                                             |
| 取引パスワード        | □ パスワードを保持                |                     | 21,085              | 1,055                                             |
|                |                           |                     | 21,080              | 1,327                                             |
| 注文発注 戻る        |                           |                     | 21,075              | 744                                               |
|                |                           |                     | 21,070              | 666                                               |

こちらの確認画面が出てきましたら、OK であれば、取引パスワ ードを打ち込み、注文発注をクリックで終了。

日中セッション開始後に、正常に取引されているかを確認しまし ょう。